# 激光打印机

# 快速参考

# 加载纸张和特殊介质

### 加载 250 页或 550 页进纸匣

- 1 拉出进纸匣。
  - **注意:**当正在打印作业或显示屏上出现**忙**时,请不要取出 进纸匣,否则会造成卡纸。
- **2** 如图所示,向内压住宽度导片凸柱,并将宽度导片移动到 与加载的纸张尺寸相符的正确位置上。

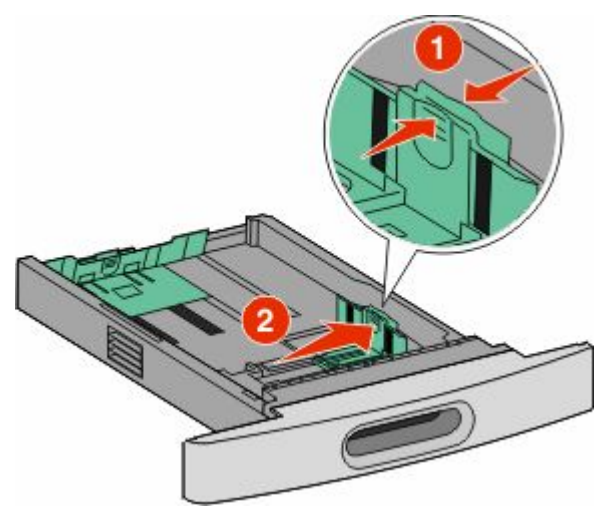

**3** 解锁长度导片,如图所示,向内压住长度导片凸柱,并将 导片移动到与加载的纸张尺寸相符的正确位置上。

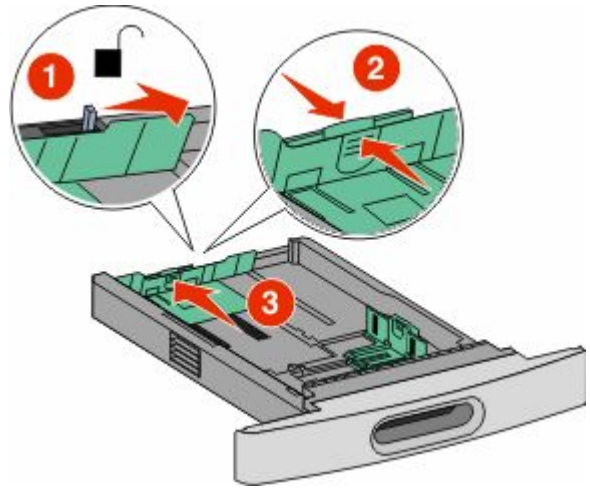

#### 注意:

- 请使用进纸匣底部的尺寸指示器来帮助放置导片。
- 对于标准纸张尺寸,请锁定长度导片。
- 4 前后弯曲纸张,使它们松散,然后将它们扇形展开。不要 折叠或弄皱纸张。对齐纸张的边缘。

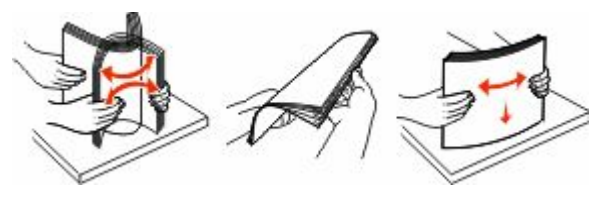

#### 5 加载纸张。

 对于单面打印,加载纸张时让打印面朝下,并让纸张的 前边缘对着进纸匣的前部。

注意:对于使用 StapleSmart<sup>™</sup> II 装订完成器的打印 作业,将纸张的前边缘对着进纸匣的后部。

 对于双面打印,加载纸张时让打印面朝上,并让纸张的 前边缘对着进纸匣的后部。

**注意:** 对于使用 StapleSmart II 装订完成器的打印作 业,将纸张的前边缘对着进纸匣的前部。

**注意**:请注意进纸匣侧面上的最高加载线,它指示加载纸 张的最大高度。请不要过量加载进纸匣。

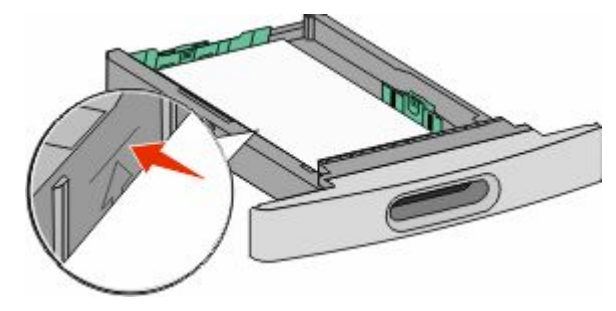

**6** 如果需要,请将纸张导片调整到轻轻地接触纸堆边缘的位置,然后根据进纸匣上指示的纸张尺寸锁定长度导片。

7 插入进纸匣。

8 如果加载到进纸匣中的纸张类型与以前加载的不同,请从 打印机控制面板为进纸匣更改"纸张类型"设置。

# 清除卡纸

## 200 和 201 卡纸

1 推释放插销,然后放下多功能进纸器盖门。

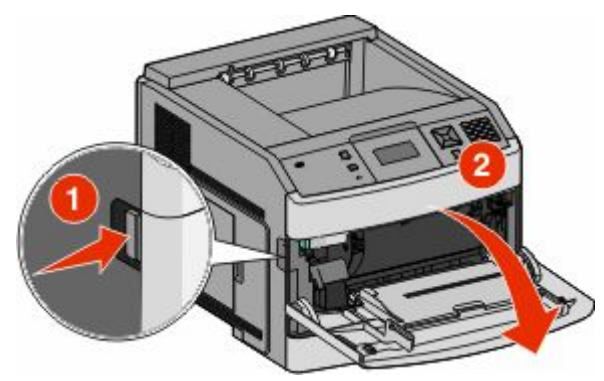

#### 2 推释放插销,然后打开前部盖板。

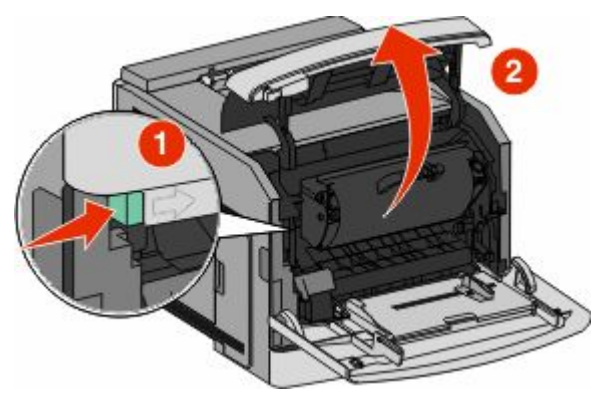

3 将打印碳粉盒提起并拉出打印机。

**警告—可能的损坏:**不要触摸碳粉盒底部的感光鼓。无论 何时拿取碳粉盒,都请使用碳粉盒手柄。

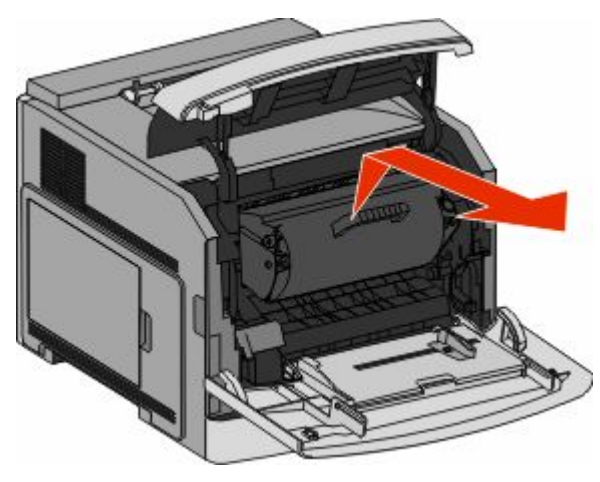

4 将打印碳粉盒放在平坦、光滑的表面上。

**警告—可能的损坏:**不要让碳粉盒长时间暴露在光线中。 **警告—可能的损坏:**被卡的纸张上可能有未熔化的碳粉, 会污染衣服和皮肤。 5 取出被卡的纸张。

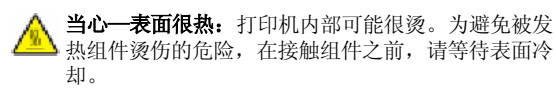

**注意**:如果纸张不容易被取出,请打开后部盖门并从此处 取出纸张。

- 6 对齐并重新安装打印碳粉盒。
- 7 关闭前部盖板。
- 8 关闭多功能进纸器盖门。
- 9 按 🔽。

### 202 和 203 卡纸

如果纸张正在退出打印机,则拉出纸张,然后按 🔽。 如果纸张没有退出打印机:

1 拉下顶部后盖门。

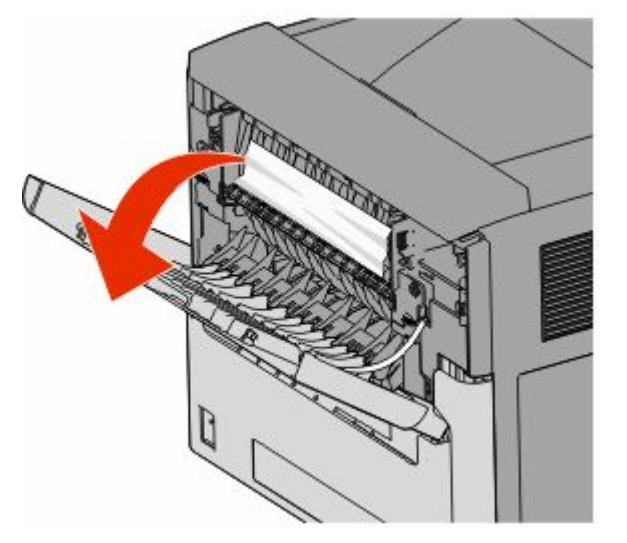

- 2 缓慢地取出被卡的纸张,避免撕破它。
- 3 关闭顶部后盖门。
- 4 按☑。

### 241 - 245 卡纸

- 1 拉出显示屏上指示的进纸匣。
- 2 取出所有被卡的纸张,然后插入进纸匣。

3 按 🔽。

- **4** 如果卡纸消息对于 **250** 页或 **550** 页进纸匣继续出现,则从 打印机中移除进纸匣。
- 5 取出被卡的纸张,然后插入进纸匣。
- 6 按☑。